## 1.Uzdevums kursā Operētājsistēmas II

## 15. variants

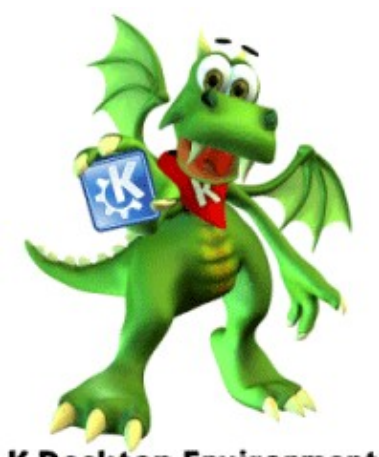

K Desktop Environment

Izvelēties kur strādāt GNOME vai KDE vide tas ir individuāla katra cilvēka izvēle. Man piemēram KDE patīk vairāk.

- Ja jums nav pieinstalēts UBUNTU un jūs negribat neko instalēt savā datora, tad jūs varat lejuplaidet 'KLAX' KDE 3.5 LIVE-CD to var atrast:
  - 1. <a href="http://developer.kde.org/~binner/klax/devel.html">http://developer.kde.org/~binner/klax/devel.html</a>
  - 2. http://linux.softpedia.com/progDownload/Klax-Download-2078.html

Ātrums ir nav ļoti labs, bet citu resursu es neatradīju.

Pēc Live-CD startēšanas jūs ieraudzīsiet diezgan simpātisko interfeisu. Tas ar funkcijām pilnīgi sakrīt ar Ubuntu GNOME, bet dažas funkcijas man patika vairāk, piemēram, KDE menu.

- Lai apskatīties visus KDE iespēju lielumu es uzinstalēju KDE pie jau instalētas GNOME vides. Tas ir ļoti viegli ja jums ir jau uzinstalēta jeb kāda GNOME versija. Šeit ir aprakstīts, ka to uzinstalēt:
  - 1. Atveriet sava Ubuntu GNOME Terminalu un ievadiet tur rindiņu

sudo apt-get install kdebase

nedaudz uzgaidiet, kamēr KDE uzinstalēsies un noskaņosies.

- 2. Pēc tam kad viss pabeigsies uzspīdiet System --> Log Out
- 3. Jums atvērsies logs **Login Screen**, uzspiediet pogu **Sesion** un izvelēties tur KDE.
- KDE piedevas jums izvelēties valsti un valodu. Jūsu izvēle Latvija, US English.
- Nākamais izvelēties sistēmu Jūsu izvēle KDE
- Nākamais logs piedāvās jums izvelēties jūsu datora ātrdarbību. Labāk šeit neko nemainīt sistēma izvelēsies vislabāko variantu.

Tagad jums ir pieinstalēta KDE vide

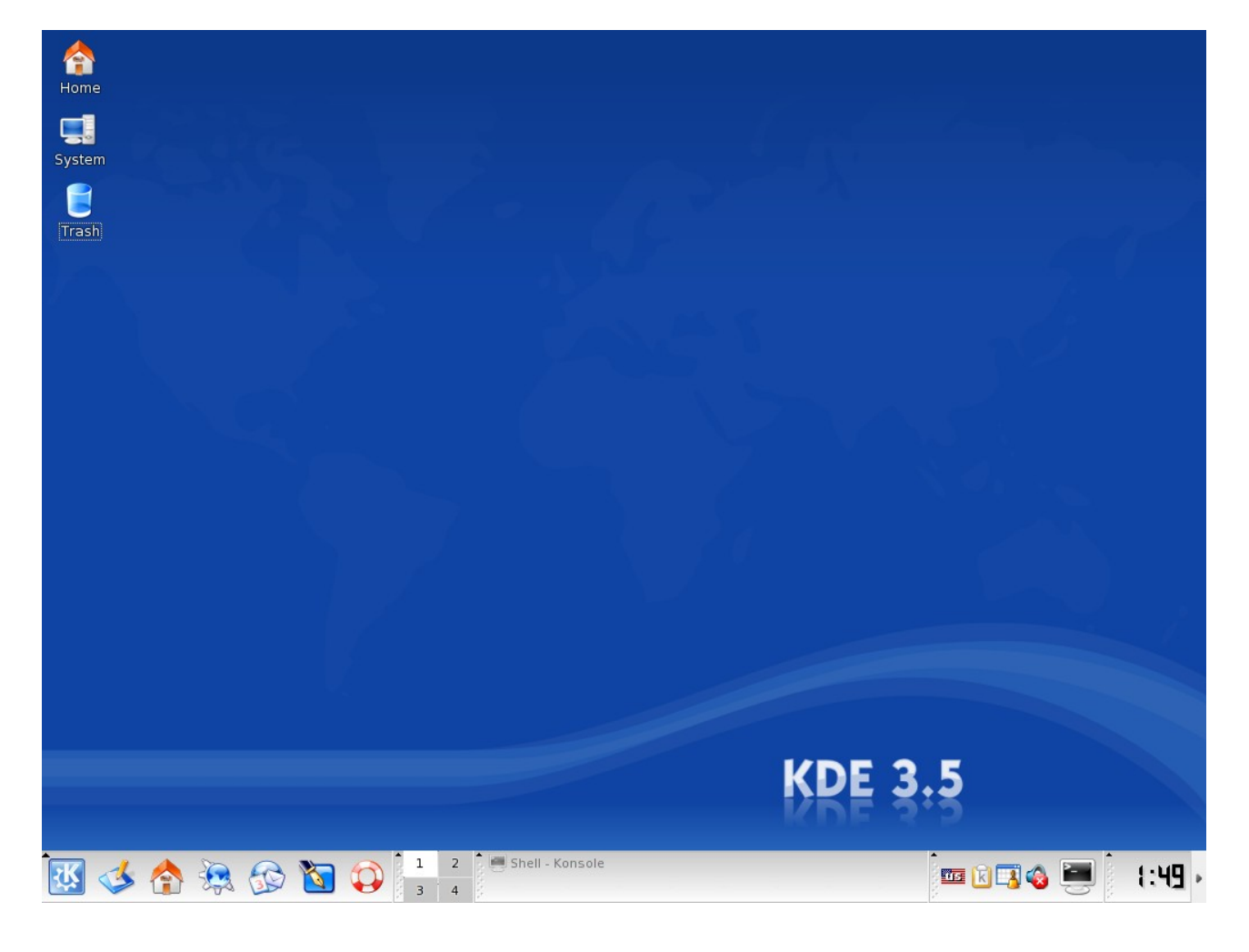

## Es jums pastāstīšu, ka nokonfigurēt KDE lai jums būtu patīkami un ērti strādāt.

- Vispirms jums jānokonfigurē valodu
  - 1. Lai nokonfigurēt valodu jums jāuzspiež pogu lēja kreisajā mala K Menu --> Settings --> Control Center
  - 2. Atveries **Control Center** logs

| y               Enclose begeload layouts          function               Explored grounds          function               Explored grounds          function               Explored grounds          function               Explored grounds          function               Explored grounds          function               Explored grounds          function               Explored grounds          function               Explored ground          function               Explored ground          function               Explored ground          function               explored ground          function               explored ground          function               explored          function               explored          function               explored          function               explored          function               explored          function               explored          function               explo                                                                                                    | Image: Provide Stand Stands       Stands Stands       Stands       Stands       Stands       Stands       Stands       Stands       Stands       Stands <t< th=""><th>s Layout Switch</th><th>ing <u>O</u>ptions <u>X</u>kb Option</th><th>s</th><th><br/></th><th></th><th></th><th></th><th></th></t<>                                                                                                    | s Layout Switch      | ing <u>O</u> ptions <u>X</u> kb Option | s | <br> |                 |                |                     |  |
|----------------------------------------------------------------------------------------------------|----------------------------------------------------------------------------------------------------|----------------------|----------------------------------------|---|------|-----------------|----------------|---------------------|--|
| Y       Keyboard model:         Second Datasey PC         Autoine languat:       Active languat:         Active languat:       Active languat:         Autoine       af         Autoine       af                                                                                                    | Image: Participant Sector       Kayband godd!         Image: Participant Sector       Kayband godd!         Image: Participant Sector       Kayband godd!         Image: Participant Sector       Kayband godd!         Image: Participant Sector       Sector         Image: Participant Sector       Addres         Image: Participant Sector       Sector         Image: Participant Sector       Sector         Image: Partitipant                                                                                                    | <u>E</u> nable keybo | ard layouts                            |   | <br> |                 |                |                     |  |
| V       Available laguet:       Encerit 204-lagy PC         Available laguet:       Available laguet:       Active laguet:         Attaine       af         at       Atfanistan       af         at       Atfanistan       af         at       Atfanistan       ad         at       Atfanistan       ad         at       Atfanistan       ad         at       Atfanistan       ad         at       Atfanistan       ad         at       Atfanistan       ad         at       Atfanistan       ad         at       adagleshe       bd         at       atagleshe       bd         atagleshe       bd       bd         atagleshe       bd       bd         atagleshe       bd       bd         atagleshe       bd       bd         atagleshe       bd       bd         atagleshe       bd       bd         atagleshe       bd       bd         atagleshe       bd       bd         atagleshe       bd       bd         atagleshe       bd       bd         atagleshe       bd       bd </td <td>Image: Image: Image:</td> <td></td> <td></td> <td></td> <td></td> <td></td> <td></td> <td></td> <td></td> | Image: Image:                               |                      |                                        |   |      |                 |                |                     |  |
| Arvalable layout:          Available layout:       Actival layout:         Layout:       Keyrnap         Adhoria       af         Adhoria       af         Balau       by         Bana and Herzegovina ba       b         Balau       bg         Balau       bg         Canada       ca         Adhoria       bg         Balau       bg         Balau       bg         Canada       ca         Balau       bg         Balau       bg                                                                                                    | Argendie lagender in environder der Geschiefen der Geschiefen der | 5                    |                                        |   |      | Generic 104-key | PC             |                     |  |
| Layout Keymap  Layout Keymap  Layout Keymap  Layout Keymap  Layout Keymap  Layout Keymap  Layout Keymap  Layout Keymap  Layout Keymap  Layout  Keymap  Layout  Layout  Keymap  Layout  Layout                                                                                                    | Layout. Keymap     Layout. Keymap     Layout. Keymap     Layout. Keymap     Layout. Keymap     Variant.     Afshainian af     Afshainian af     Adbainia     Andaria an     Andaria an     Andaria an     Andaria an     Arabia     Arabia     Arabi     Arabia     Arabi     Arabia     Arabia          | Available layou      |                                        |   |      |                 |                |                     |  |
| Image: Section of the section of the section of th                                                                                                    | Afganistan       afganistan         Afganistan       af         Abaria       af         Abaria       af         Abaria       af         Abaria       af         Abaria       af         Abaria       af         Abaria       af         Abaria       af         Arabic       ara         Arabic       ara         Arabic       ara         Armonia       ara         Armonia       ara         Astribian       az         Bandateth       bd         Bandateth       bd         Borita and Herzopovina ba       be         Brail       br         Brail       br         Camboda       bh         Camboda       bh         Canada       ca         Canada       ca         Dermark       dc         Pares Istand       f         Pares Istand       f         Pares Istand       f         Pares Istand       f         Pares Istand       f         Pares Istand       f         Pares Istand       f                                                                                                    | a                    | Keyman                                 |   |      | Lavout          | Keyman Variant |                     |  |
| Image: Abana image: America image: Andors image: America image: America image: A                                                                                                    | Image: Adarta ad additional additional additio                               | Afghanis             | tan af                                 |   |      | U.S. Englis     | nus            |                     |  |
| Image: Andora in a and image: Andora in a and image: Andora in a andora in a andora in andora in a andora in a a                                                                                                    | Image: Andora and and and and and and and and and an                                                                                                    | al Albania           | al                                     |   |      | O.O. Erigio     | 1 45           |                     |  |
| Image: Analysis       ara         Image: Analysis       ara         Image: Analysis       ara         Image: Analysis       ara         Image: Analysis       ara         Image: Analysis       ara         Image: Analysis       ara         Image: Analysis       bd         Image: Analysis       bd <td>Image: Arabic       arabic         Image: Arabic       arabic         Image: Arabic       arabic         Image: Arabic       arabic         Image: Arabic       arabic         Image: Arabic       b         Image: Arabic       b</td> <td>ad Andorra</td> <td>ad</td> <td></td> <td></td> <td></td> <td></td> <td></td> <td></td>                                                                                                    | Image: Arabic       arabic         Image: Arabic       arabic         Image: Arabic       arabic         Image: Arabic       arabic         Image: Arabic       arabic         Image: Arabic       b         Image: Arabic       b                                                                                                    | ad Andorra           | ad                                     |   |      |                 |                |                     |  |
| Image: Armonia am         Image: Armonia am         Image: Armonia Armonia                                                                                                    | Image: Serie balance       am         Image: Serie balance       bd         Image: Serie balance       bd                                                                                                    | ara Arabic           | ara                                    |   |      |                 |                |                     |  |
| ar Asebaja         az           ar Asebaja         bz           ar Asebaja         bz           bit         bz           bit         b                                                                                                    | Image: Archaige       az         Image: Archaige       bd         Image: Archaige       bd         Image: Archaige       bd         Image: Archaige       bd         Image: Archaige       bd         Image: Archaige       bd         Image: Archaige       bd         Image: Archaige       bd         Image: Archaige       bd         Image: Archaige       bd         Image: Archaige       ca         Image: Archaige       ca                                                                                                    | am Armenia           | am                                     |   |      |                 |                |                     |  |
| Image: Selence of Selence of Selenc                                                                                                    | B angleteh       bd         B angleteh       bd         B angleteh       bd         B angleteh       bc         B angleteh       be         B angleteh       be <td< td=""><td>az Azerbaij</td><td>n az</td><td></td><td></td><td></td><td></td><td></td><td></td></td<>                                                                                                    | az Azerbaij          | n az                                   |   |      |                 |                |                     |  |
| V Sealud       by         Sealud       by         Sealud       batan         Sealud       batan                                                                                                    | Image: Second and Margin and Margin                               | Banglad              |                                        |   |      |                 |                |                     |  |
| i       deguin       de         i       deguin       de         i       derivation       bt         i       derivation       bt         i       derivation       bt         iiii       derivation       bt         iiiiiii       derivation       bt         iiiiiiiiiiiiiiiiiiiiiiiiiiiiiiiiiiii                                                                                                    | Image: Second and Second and Second                               | Belarus<br>Relaium   | by                                     |   |      |                 |                |                     |  |
| Image: Service and Herzegovina is         Image: Service and Herzegovina is                                                                                                    | Image: Section and Herzegovina is a section of the section of the                               | Bertan               | be                                     |   |      |                 |                |                     |  |
| Image: Second Second                                                                                                    | Image: Second Second                               | ba Bosnia a          | nd Herzegovina ba                      |   |      |                 |                |                     |  |
| Image: Bulgaria       bg         Image: Bulgaria       bg                                                                                                    | Image: Budgaria       bg         Image: Budgaria       bg                                                                                                    | Brazil               | br                                     |   |      |                 |                |                     |  |
| In Camboda       In         In Camboda       In         In Camboda       In         In Camboda       In         In Croatia       In         In Croatia       In <td< td=""><td>Image: Canada a       a         Image: Canada a       a         Image: Canada a       b         Image: Canada a       b         Image: Canada a       b         Image: Canada a       b         Image: Canada a       b         Image: Canada a       b         Image: Canada a       ca         Image: Canada a       ca</td><td>Bulgaria</td><td>bg</td><td></td><td></td><td></td><td></td><td></td><td></td></td<>                                                                                                    | Image: Canada a       a         Image: Canada a       a         Image: Canada a       b         Image: Canada a       b         Image: Canada a       b         Image: Canada a       b         Image: Canada a       b         Image: Canada a       b         Image: Canada a       ca         Image: Canada a       ca                                                                                                    | Bulgaria             | bg                                     |   |      |                 |                |                     |  |
| Image: Constance of Constance of C                                                                                                    | Image: Cranital or ca         Image: Cranital or ca         Image: Cra         Image: Cra                                                                                                    | kh Camboo            | ia kh                                  |   |      |                 |                |                     |  |
| III Crotas       Ire         III Crotas       ca         III Crotas       ca         <                                                                                                    | III Crotas       Ire         III Crotas       ca         III Crotas       ca         III Demark       dk         III Esperanto       epo         III France       fr         III France       fr         III France       fr         III France       fr         III Establisher       indicate latin layout         Command:       setskibmap -model pCL04-layout us                                                                                                    | Canada               | ca                                     |   |      |                 |                |                     |  |
| Carona G     Carona     Carona     Caro                                                                                                    | Chaoma     Chaoma     | fr Croatia           | hr                                     |   |      |                 |                |                     |  |
| Image: Separation of the separation of the separa                                                                                                    | Image: Separate on a point of the separate on a point of the separate on a point of t                 | Czechia              | cz<br>dł                               |   |      |                 |                |                     |  |
| Image: Command:     Estavis     estave     Add>>     <<                                                                                                    | Estonia     es       Image: Estonia     es       Image: Estonia     fo       Image: Estonia     fo                                                                                                    | Esperan              | :0 epo                                 |   |      |                 |                |                     |  |
| Image: Second stands       Fance       Add >>       << remove                                                                                                    | Command:     Set-Adbragemodel pc104-layout us                                                                                                    | Estonia              | ee                                     |   |      |                 |                |                     |  |
| Image: Second second second                                                                                                    | Image: Section of the section of the section of t                 | Faroe Is             | ands fo                                |   |      |                 |                |                     |  |
| France     fr       Image: Seconda     pe       Command:     Seconda       Seconda     pe                                                                                                    | France fr     France fr     for france fr     for france fr     for france fr     for france fr     for france fr     for france fr     for france fr     for france fr     for france fr     for france fr     for france fr     for france fr     for france fr     for france fr     for france fr     for france france fra     | - 11 Finland         | fi                                     |   | -    |                 |                | <default></default> |  |
| Command: Setskimnap-model pc104 -layout us                                                                                                    | Command: Settlemap-model pc104-layout us                                                                                                    | France               | fr                                     |   |      |                 |                |                     |  |
| Command: setxkbmap -model pc104 -layout us                                                                                                    | Command: setxikimap -model pc104 -layout us                                                                                                    | Georgia              | 0.0                                    |   |      |                 | your           |                     |  |
|                                                                                                    |                                                                                                    | Command: s           |                                        |   |      |                 |                |                     |  |
|                                                                                                    |                                                                                                    |                      | h-                                     |   |      |                 |                |                     |  |

3. Atzimejiet Enable keyboard layout laukumu

| 🔿 🍭 🏮 🎑 🤝                                       |                          |                          |                           |                   |                         |                 |                     | • 🖸 🖬               |
|-------------------------------------------------|--------------------------|--------------------------|---------------------------|-------------------|-------------------------|-----------------|---------------------|---------------------|
| 🞻 Keyboard Layout [modified] - Co               | ntrol Center             |                          |                           |                   |                         |                 |                     | ? _ # X             |
| <u>F</u> ile ⊻iew <u>S</u> ettings <u>H</u> elp |                          |                          |                           |                   |                         |                 |                     |                     |
|                                                 | 🖧 Keyboard Layout        |                          |                           |                   |                         |                 |                     | <b>Ä</b>            |
| Sear <u>c</u> h:                                |                          |                          |                           |                   |                         |                 |                     | <u> </u>            |
| 🕀 💇 Appearance & Themes                         | Layout Switching Options | Xkb Options              |                           |                   |                         |                 |                     |                     |
| 🕀 🧄 Desktop                                     | Sucha ka haard burnts    |                          |                           |                   |                         |                 |                     |                     |
| 🕀 🧟 Internet & Network                          |                          |                          |                           |                   |                         |                 |                     |                     |
| 🕀 🚕 KDE Components                              |                          |                          |                           |                   | Keyboard <u>m</u> odel: |                 |                     |                     |
| Peripherals                                     |                          |                          |                           |                   | Generic 104-key PC      | 2               |                     | <b>•</b>            |
| Kegional & Accessibility                        | Available lavouts:       |                          |                           |                   | Active layouts:         |                 |                     |                     |
| Accessibility                                   |                          | M                        |                           |                   |                         | 4               |                     |                     |
| Input Actions                                   | israel                   | Keymap<br>I              |                           |                   | Layout I                | Keymap Variant  |                     |                     |
| // Keyboard Layout                              | 1 Italy                  | it .                     |                           |                   | Latvia h                | /               |                     |                     |
| A Keyboard Shortcuts                            | j Japan                  | jp<br>L .                |                           |                   | ru Russia r             | u               |                     |                     |
| 🕀 💔 Security & Privacy                          | Japan (PC-98xx Series)   | nec_vndr/jp<br>kz        |                           |                   |                         |                 |                     |                     |
| 🕀 🧐 Sound & Multimedia                          | Korea, Republic of       | kr                       |                           |                   |                         |                 |                     |                     |
| 🕀 🍓 System Administration                       | Kyrgyzstan               | kg                       |                           |                   |                         |                 |                     |                     |
|                                                 | la Laos                  | la                       |                           |                   |                         |                 |                     |                     |
|                                                 | Latin American           | latam                    | -                         |                   |                         |                 |                     |                     |
|                                                 | Lithuania                | ht.                      |                           |                   |                         |                 |                     |                     |
|                                                 | Macedonia                | mk                       |                           |                   |                         |                 |                     |                     |
|                                                 | mv Maldives              | mv                       |                           |                   |                         |                 |                     |                     |
|                                                 | Malta                    | mt                       |                           | 200               |                         |                 |                     |                     |
|                                                 | Mangolia                 | mao                      |                           |                   |                         |                 |                     |                     |
|                                                 | Myanmar                  | mm                       |                           |                   |                         |                 |                     |                     |
|                                                 | nl Netherlands           | nl                       |                           |                   |                         |                 |                     |                     |
|                                                 | Norway                   | no                       |                           |                   |                         |                 |                     |                     |
|                                                 | Pakistan<br>Poland       | pk<br>pl                 |                           |                   | A                       | dd >>           | << Remove           |                     |
|                                                 | pt Portugal              | pt                       |                           |                   |                         |                 |                     |                     |
|                                                 | ro Romania               | ro                       |                           |                   | Layout variant:         |                 | <default></default> | <b></b>             |
|                                                 | ru Russia                | ru                       |                           | -                 | 🔲 Include latin layo    |                 |                     |                     |
|                                                 | Command: setxkbmap -mod  | del pc104 -layout us     |                           |                   |                         |                 |                     |                     |
|                                                 |                          |                          |                           |                   |                         |                 |                     |                     |
|                                                 |                          |                          |                           |                   |                         |                 |                     |                     |
|                                                 | Help Defaults            |                          |                           |                   |                         |                 |                     | Apply <u>R</u> eset |
| 💽 💊 🍙 🦽 📥                                       | 🔉 🍙 🖹 Operac 3           | 8.doc - OpenOffice. or 🔬 | Autostart Kubuntu package | G kde install - G | ioogle attēlu me 🛛 🔀    | Take Screenshot | 2                   | 🔤 🌖 🛛 🗛 🖓 .         |
| 🔛 🔻 🖂 🏸 🗊                                       | 🛛 🖂 🔍 🔤 280. Sha         | ikira - Whenever, Wh     | Screen old_1 - Konqueror  | 🍠 🔚 Keyboai       | rd Layout - Cor         |                 | 3 4                 |                     |

- 4. Izvelēties no saraksta jums vajadzīgus valodas
- 5. Nospiediet **Apply** un tagad jūs varat strādāt ar jebkuru valodu (lejā paneli ir karogs uzspiežot uz to jūs varat mainīt valodas)
- Tagad padarīsim mūsu KDE skaistāk

| 🔿 🖪 🔔 🛇 📃                                       |                               |                                |                                                             |                                                                                                  |              | - 🖸 🖬 -        |
|-------------------------------------------------|-------------------------------|--------------------------------|-------------------------------------------------------------|--------------------------------------------------------------------------------------------------|--------------|----------------|
| 🗳 Theme Manager - Control Cent                  | er                            |                                |                                                             |                                                                                                  |              | ? _ Ø X        |
| <u>File V</u> iew <u>S</u> ettings <u>H</u> elp |                               |                                |                                                             |                                                                                                  |              |                |
| Sear <u>c</u> h:                                | 🔶 Theme Manager               |                                |                                                             |                                                                                                  |              | J              |
| ⊖ 👹 Appearance & Themes                         | Choose your visual KDE theme: |                                |                                                             |                                                                                                  |              | Get new themes |
| Background                                      | Theme 👻                       |                                |                                                             |                                                                                                  |              |                |
| Fonts                                           | HighContrastDark-big          |                                |                                                             |                                                                                                  |              |                |
| - 🧟 Icons 💙                                     | HighContrastLight             |                                |                                                             |                                                                                                  |              |                |
| 🖉 Launch Feedback                               | KDE Classic                   |                                |                                                             |                                                                                                  |              |                |
| Screen Saver                                    | Keramik                       |                                |                                                             |                                                                                                  |              |                |
| Splash Screen                                   | My Theme                      |                                |                                                             |                                                                                                  | _            |                |
| Theme Manager                                   | Plastik                       |                                | Home Dr. Ker Jeb                                            | Style - Control Center 7 _ 0 ×                                                                   |              |                |
| Window Decorations                              | Redmond                       |                                | System                                                      | nag Ayk<br>Name Syk Date                                                                         |              |                |
| 🕀 🔖 Desktop                                     | Sunshine                      |                                | Trash Steven Line                                           | Produk Skyle     Placik     Placik     Placik     Configure Description: A simple and dean style |              |                |
| 🕀 🧐 Internet & Network                          | YellowOnBlue                  |                                | Program .                                                   | N Dog kana an ballana<br>N Egabie kolipa                                                         |              |                |
| 🕀 📥 KDE Components                              | Telowonblue-big               |                                | Service and A                                               | exability<br>Tet 1 Tet 2<br>Autor (real                                                          |              |                |
| Peripherals     Besigned & Assessibility        |                               |                                | State 2 Mar                                                 | Andrew Packspatter                                                                               |              |                |
| Kegional & Accessibility                        |                               |                                |                                                             | R Checkton Cambalton · · · ·                                                                     |              |                |
| 🕀 🧐 Sound & Multimedia                          |                               |                                |                                                             |                                                                                                  |              |                |
| 🕀 👼 System Administration                       |                               |                                |                                                             | plans ( 2 m Style - Control ()                                                                   |              |                |
|                                                 |                               |                                | 000000<br>1000<br>1000<br>1000<br>1000<br>1000<br>1000<br>1 | • 34 • • 34                                                                                      | 1.49         |                |
|                                                 |                               |                                |                                                             |                                                                                                  |              |                |
|                                                 |                               |                                |                                                             |                                                                                                  |              |                |
|                                                 | Install New Theme             |                                |                                                             |                                                                                                  |              |                |
|                                                 | Remove Theme                  |                                |                                                             |                                                                                                  |              |                |
|                                                 | Create <u>N</u> ew Theme      |                                |                                                             |                                                                                                  |              |                |
|                                                 | Customize your theme:         |                                |                                                             |                                                                                                  |              |                |
|                                                 |                               |                                | èn (                                                        |                                                                                                  | F            |                |
|                                                 | Background                    | Colors                         | Style                                                       | Icons                                                                                            | Fonts        | Screen Saver   |
|                                                 |                               |                                |                                                             |                                                                                                  |              |                |
|                                                 | Heip Defaults                 |                                |                                                             |                                                                                                  |              | Apply Reset    |
| 🔣 💊 🍙 🎿 🏾                                       | 🔪 🎧 🖹 Operac 3.d              | oc - OpenOffice.or             | Kubuntu package G kde install - G                           | oogle attēlu me 🧖 Theme Manag                                                                    | jer - Contro | 2 🔤 🕥 רבי חח   |
| 🔛 💊 🖂 V2 🚺                                      | 🗾 🚧 🔍 🔤 290. Tenaci           | ous D - 04 - Wond 🌾 Screen old | <b>1 - Konqueror</b> 🌾 downloads - K                        | onqueror 🛛 🔀 Take Screenshot                                                                     | 3            | 4 🔯 🖬 🖓        |

1. Atveriet K Menu --> Settings --> Control Center

2. Šeit jūs varat izveidot savu pašu ekrāna tēmu no dažādiem komponentiem vai lejuplaidēt no interneta. No lapas

http://www.kde-look.org/

- 3. Kad jūs izvelēsities jums patīkamo tēmu un lejuplaidesiet to uzspiediet Control Centrā pogu **Install New Theme** un uzradiet kur jūs to saglabājat
- Control Centra jums ir iespēja instalēt ne tikai jaunas tēmas, bet ari ikoniņas, logu krāsas, šriftus, Screen saverus, Splash screen, ka ari mainīt Wallpaper un citi uzstādījumi.

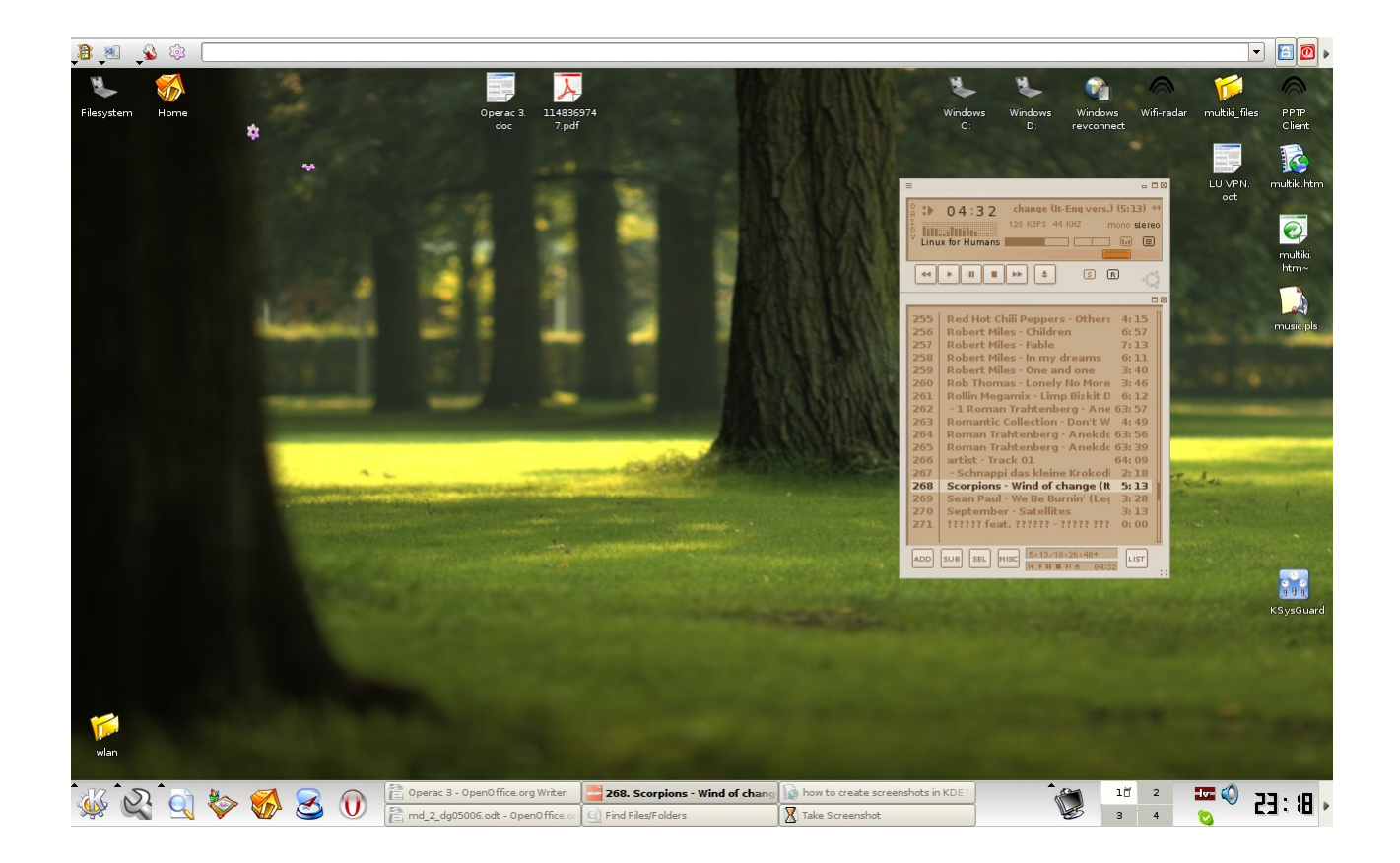

Tiem, kas KDE meklē vidē meklē ko līdzīgu Gnome gDeskletiem iesaku apskatīt **SuperKaramba:** <u>http://netdragon.sourceforge.net/ssuperkaramba.html</u>